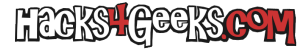

Si te sueles conectar a Windows mediante escritorio remoto y necesitas hacerlo desde más de una cuenta de usuario a la vez, este hack te será de utilidad:

## WINDOWS 10

1 – Dale a la tecla Windows + R

2 - Ejecuta gpedit.msc

- 3 Haz click en:
- > Configuración de equipos
- > Plantillas administrativas
- > Componentes de windows
- > Servicios de escritorio remoto
- > Host de sesión de escritorio remoto
- > Conexiones
- 4 Haz doble click en «Limitar número de conexiones«.
- 5 Marca «Deshabilitada» y dale al botón «Aceptar«.

**NOTA:** Si tu versión de Windows no te deja establecer conexiones simultáneas a Escritorio remoto y, cuando quieres conectar mas de un usuario a la vez, te pide que desconectes el primero, necesitas este otro hack.